### **Readings and References**

## Graphical User Interface

### INFO/CSE 100, Autumn 2004 Fluency in Information Technology

#### http://www.cs.washington.edu/100

29-Oct-2004

cse100-13-gui © 2004 University of Washington

### • Reading

- » Fluency with Information Technology
  - Chapter 19, A JavaScript Program
- Other References
  - » W3C HTML 4.01 Specification
    - http://www.w3.org/TR/html401/
  - » W3Schools HTML 4.01 Reference
    - http://www.w3schools.com/html/html\_reference.asp
  - » W3Schools JavaScript HTML DOM Objects
    - http://www.w3schools.com/js/js\_obj\_htmldom.asp

```
29-Oct-2004
```

cse100-13-gui © 2004 University of Washington

2

# So far, we've just used JavaScript to calculate and create "normal" HTML

### We defined the function in <head>

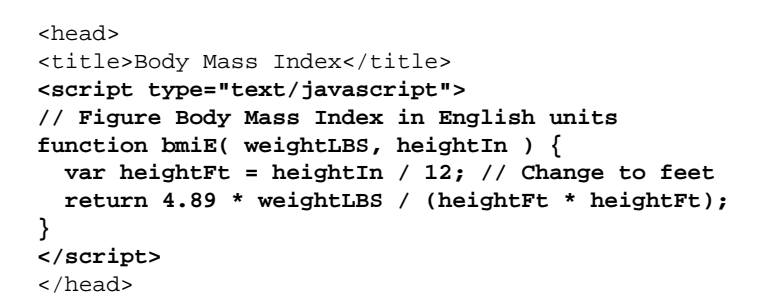

# We used the function in <body>

| <body><br/>This page provide the second second secon</body> | <pre>byides a simple body mass index calculator.<br/>byresponds to a BMI of 18.5-24.9<br/>ext/javascript"&gt;<br/>h("<br/>bmiE(100,72): "+bmiE(100,72));<br/>h("<br/>bmiE(150,72): "+bmiE(150,72));<br/>h("<br/>bmiE(175,72): "+bmiE(175,72));<br/>h("<br/>bmiE(200,72): "+bmiE(200,72));</pre>                                                  | We can also use JavaScript to create Graphical User Interfaces.         Image: Second state of the second state of the second sta |
|----------------------------------------------------------------------------------------------------|----------------------------------------------------------------------------------------------------|----------------------------------------------------------------------------------------------------|
| 29-Oct-2004                                                                                                    | cse100-13-gui © 2004 University of Washington 5                                                                                                    | 29-Oct-2004 cse100-13-gui © 2004 University of Washington 6                                                                                                    |
| A Graphical User<br>program instead of                                                                                                    | <section-header>         GUIs         Interface provides an intuitive way to control a to having to memorize commands         • text fields with labels to request user entry         • text fields with labels to display results         • buttons to command action         • taito buttons and checkboxes to set conditions</section-header> | <section-header><section-header><text></text></section-header></section-header>                                                                                                    |
| 29-Oct-2004                                                                                                    | cse100-13-gui © 2004 University of Washington 7                                                                                                    | 29-Oct-2004 cse100-13-gui © 2004 University of Washington 8                                                                                                    |

Graphical User Interfaces (GUIs)

### A simple example

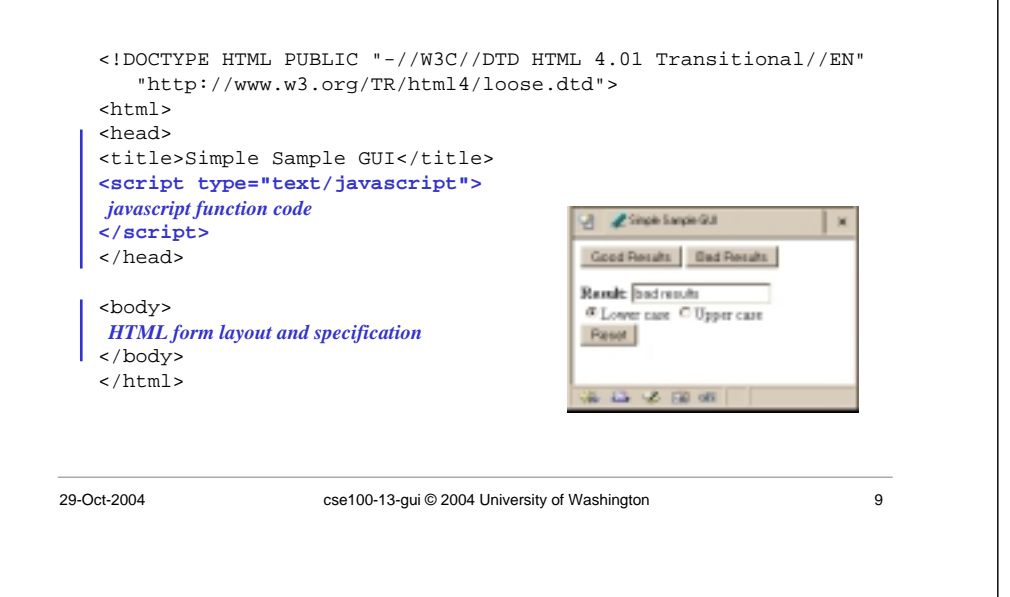

### Layout of the GUI

• The layout of the page is controlled with HTML in the body of the page

<body> *HTML form layout and specification* </body> </html>

- The layout and controls are provided using new tags
  - » <form id="buttonForm">
  - » <button type="button" ...
  - » <input type="text"
  - » <input type="radio"
  - » <button type="reset"

cse100-13-gui © 2004 University of Washington

10

### <form>

- HTML forms provide a way for the user to enter data into a web page
  - » A form can contain several different types of entry, control, and display elements
  - » The data in a form can be passed back to the web server, or it can be processed locally on the client
    - All of our forms will processed locally
- A form is defined with the <form> ... </form> tag
  - » the form *contains* various elements like <input> and <button>

### <button type="button" ...>

### <form>

#### <button type="button"

### onclick="setResults('good results')">Good Results</button> <button type="button"</pre>

onclick="setResults('bad results')">Bad Results</button>
</form>

- a <button> can have one of three types
  - » type "button" is used locally
  - » type " submit" sends data back to the server
  - » type "reset" re-initializes the form
- the value of the "onclick" attribute is some JavaScript code, in this case a call to the function setResults(*string*)

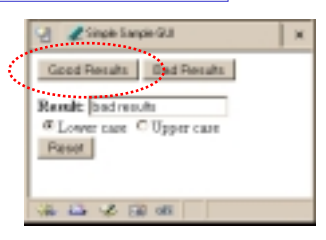

11

<input type="text" ...>

<form>

#### <b>Result:</b>

#### <input type="text" value="nada" readonly id="resultField"> <br>

<input type="radio" name="case" id="radioLC" checked

onclick="setResults(document.getElementById('resultField').value)">Lower case <input type="radio" name="case" id="radioUC"</pre>

onclick="setResults(document.getElementById('resultField').value)">Upper case <br><button type="reset">Reset</button>

- </form>
- an <input> with type="text" is used for user input and program output

• readonly means that the user cannot set the

identify this particular control in our JavaScript

value="nada" sets the initial (and reset)

value, only the script can set the valueid="resultField" gives us a way to

Cool Results Engle Stat

29-Oct-2004

value

cse100-13-gui © 2004 University of Washington

13

### <input type="radio" ...>

<form>

<b>Result:</b>

<input type="text" value="nada" readonly id="resultField">
<br>

<input type="radio" name="case" id="radioLC" checked

onclick="setResults(document.getElementById('resultField').value)">Lower case
<input type="radio" name="case" id="radioUC"</pre>

onclick="setResults(document.getElementById('resultField').value)">Upper case <br><button type="reset">Reset</button> </form>

- an <input> with type="radio" allows the user to select one of several choices
- name="case" identifies all the buttons in the same group (only one will be selected at a time)
- onclick attribute gives the JavaScript to execute when the user clicks this button

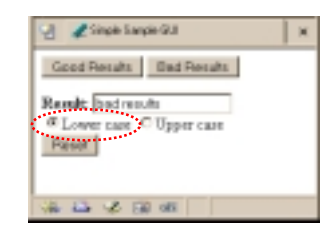

• id="radioLC" gives us a way to identify this particular control in our JavaScript

```
29-Oct-2004
```

cse100-13-gui © 2004 University of Washington

14

### <button type="reset" ...>

<form>

- <b>Result:</b>
- <input type="text" value="nada" readonly id="resultField"> <br>
- <input type="radio" name="case" id="radioLC" checked
- onclick="setResults(document.getElementById('resultField').value)">Lower case <input type="radio" name="case" id="radioUC"</pre>

onclick="setResults(document.getElementById('resultField').value)">Upper case <br><br/>>button type="reset">Reset</button>

- </form>
- a <button> with type="reset" resets all the other controls in the same form to their original values

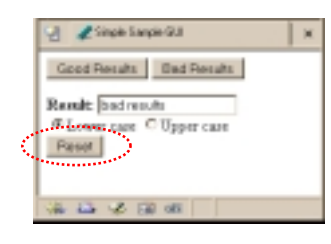

### Events Cause Processing

- After drawing a page, the browser sits idle waiting for something to happen ... when we give input, we cause *events*
- Processing events is the task of a block of code called an event handler
  - » The code to execute is identified in the tag using the appropriate attribute
  - » There are many event types
    - onClick, onChange, onMouseOver ...

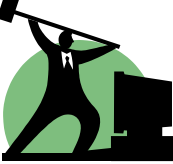

15

29-Oct-2004

### request processing of an event

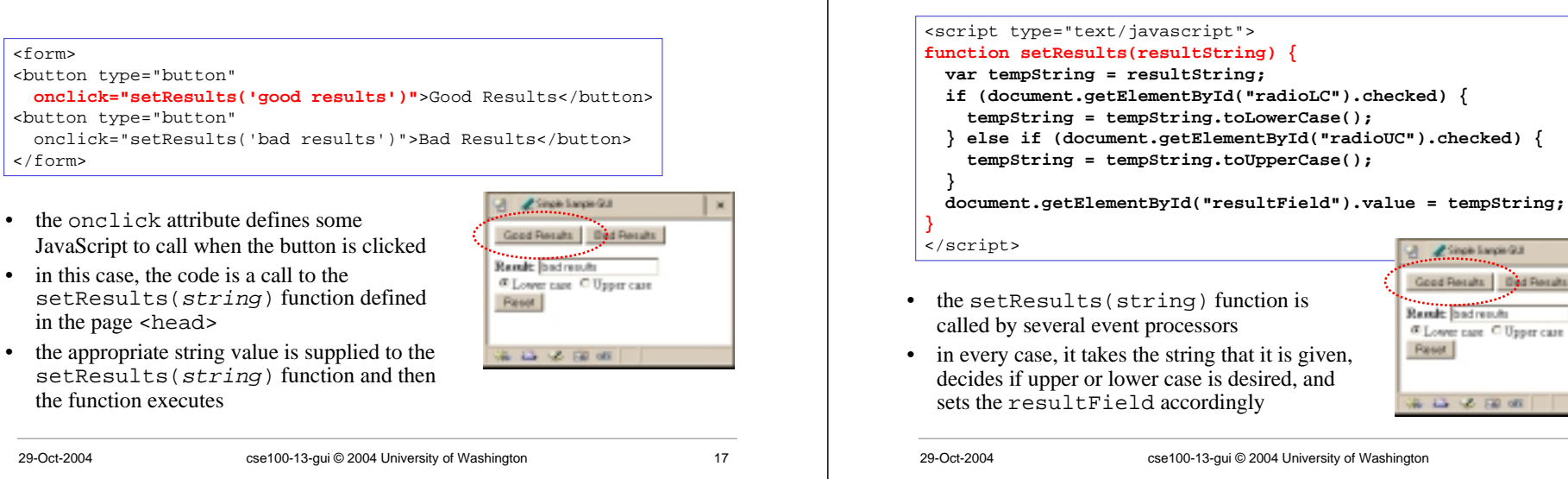

process a button's onclick event

🗶 Single Sample GU

18

### setResults(resultString)

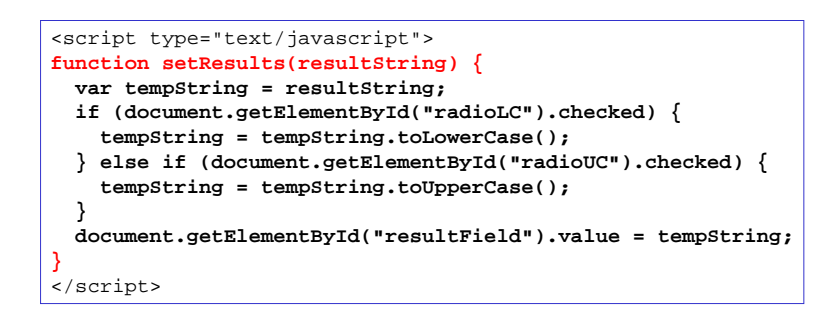

parameter variable, local variable, if/else statement, field reference, call to toLowerCase() function

•